# 適用於RV016、RV042、RV042G和RV082 VPN路由器上的Windows 8的備選VPN設定

### 目標

在路由器上配置VPN時,必須在電腦上配置VPN客戶端軟體才能連線到VPN。Cisco提供 QuickVPN,一種終端使用者連線到VPN隧道的軟體。在某些情況下,您無法使用或正確運行 QuickVPN,因此您需要一種備用連線方法。

本文檔的目的是解釋如何在Windows 8上為RV系列VPN路由器設定備用VPN。

## 適用裝置

- · RV016
- · RV042
- · RV042G
- · RV082

#### 軟體版本

· v4.2.2.08

#### Windows 8版VPN

步驟 1.登入到電腦,然後選擇「開始」>「控制面板」>「網路和Internet」>「網路和共用中 心」。將打開「網路和共用中心」頁面:

| ur basis patwork informatik                                     | an and set up a                                                                                                    | connections                                                                                                    |
|-----------------------------------------------------------------|----------------------------------------------------------------------------------------------------|----------------------------------------------------------------------------------------------------|
| ur basic network informatio                                     | on and set up o                                                                                                    | connections                                                                                                    |
| 👰 🦫 -                                                           | 🥥                                                                                                    | See full map                                                                                                    |
|                                                                 | Interr                                                                                                    | net                                                                                                    |
| computer)                                                       |                                                                                                    | 500                                                                                                    |
| active networks                                                 |                                                                                                    | Connect or disconnect                                                                                                    |
|                                                                 | Access type:                                                                                                    | Internet                                                                                                    |
| Work network                                                    | Connections: 🗤                                                                                                    | Wireless Network<br>Connection<br>Secure)                                                                                                    |
| ur networking settings                                          |                                                                                                    |                                                                                                    |
| Set up a new connection or network                              |                                                                                                    |                                                                                                    |
| Set up a wireless, broadband, dial-u<br>router or access point. | p, ad hoc, or VPN o                                                                                                    | connection; or set up a                                                                                                    |
| Connect to a network                                            |                                                                                                    |                                                                                                    |
| Connect or reconnect to a wireless, connection.                 | wired, dial-up, or V                                                                                                    | PN network                                                                                                    |
| Choose homegroup and sharing op                                 | tions                                                                                                    |                                                                                                    |
| Access files and printers located on<br>sharing settings.       | other network com                                                                                                    | puters, or change                                                                                                    |
| Troubleshoot problems                                           |                                                                                                    |                                                                                                    |
| Diagnose and repair network proble                              | ms, or get troubles                                                                                                    | hooting information.                                                                                                    |
|                                                                 | ur basic network informations<br>computer)<br>active networks<br>Work network<br>ur networking settings<br>Set up a new connection or network<br>Set up a new connection or network<br>Set up a wireless, broadband, dial-up<br>outer or access point.<br>Connect to a network<br>Connect to a network<br>Connect or reconnect to a wireless,<br>connection.<br>Choose homegroup and sharing op<br>Access files and printers located on<br>sharing settings.<br>Froubleshoot problems<br>Diagnose and repair network proble | ur basic network information and set up of the set of the set of the |

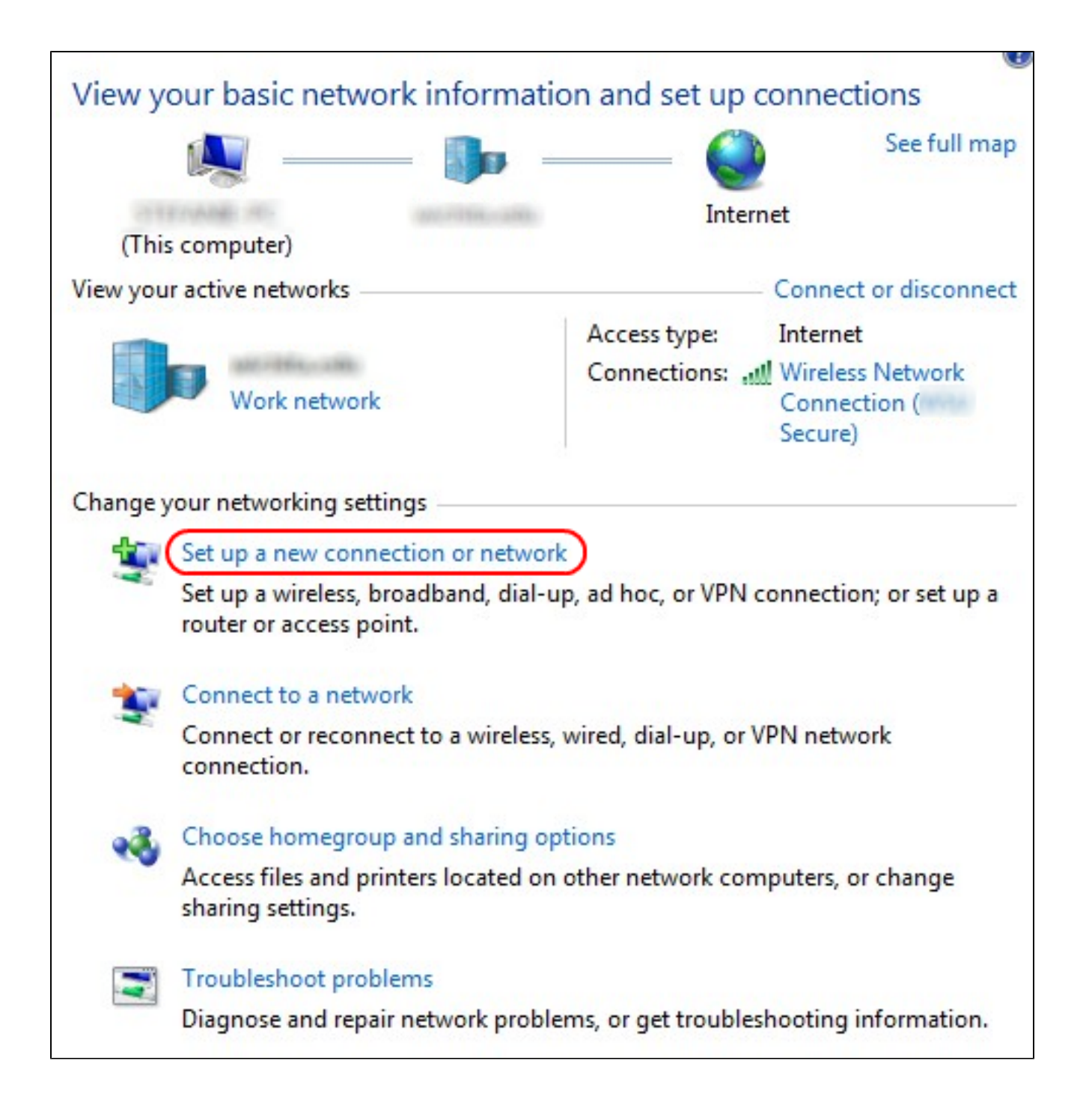

步驟 2.按一下Set up a new connection or network 以建立新的連線或網路。出現Set Up a Connection or Network視窗。

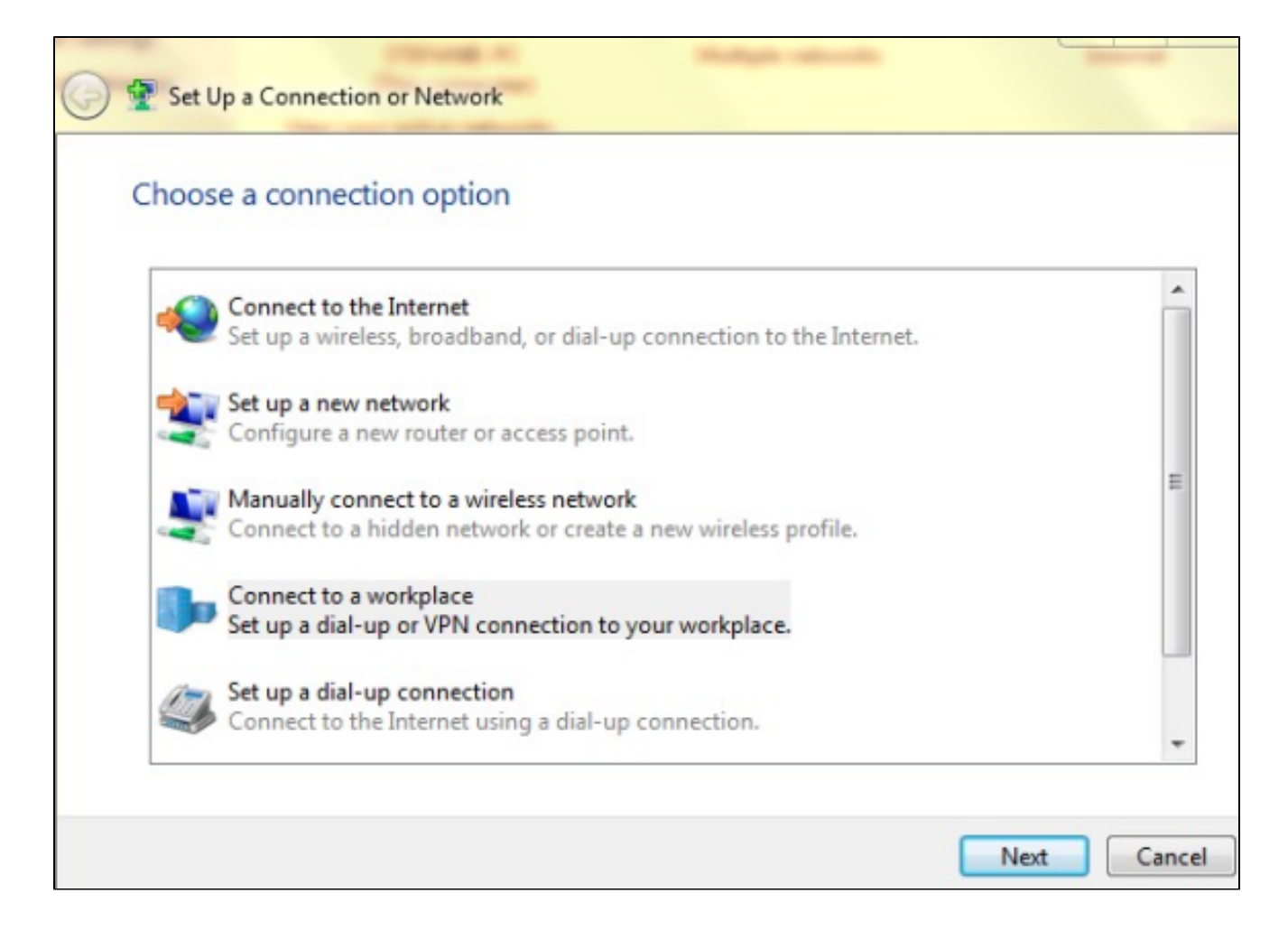

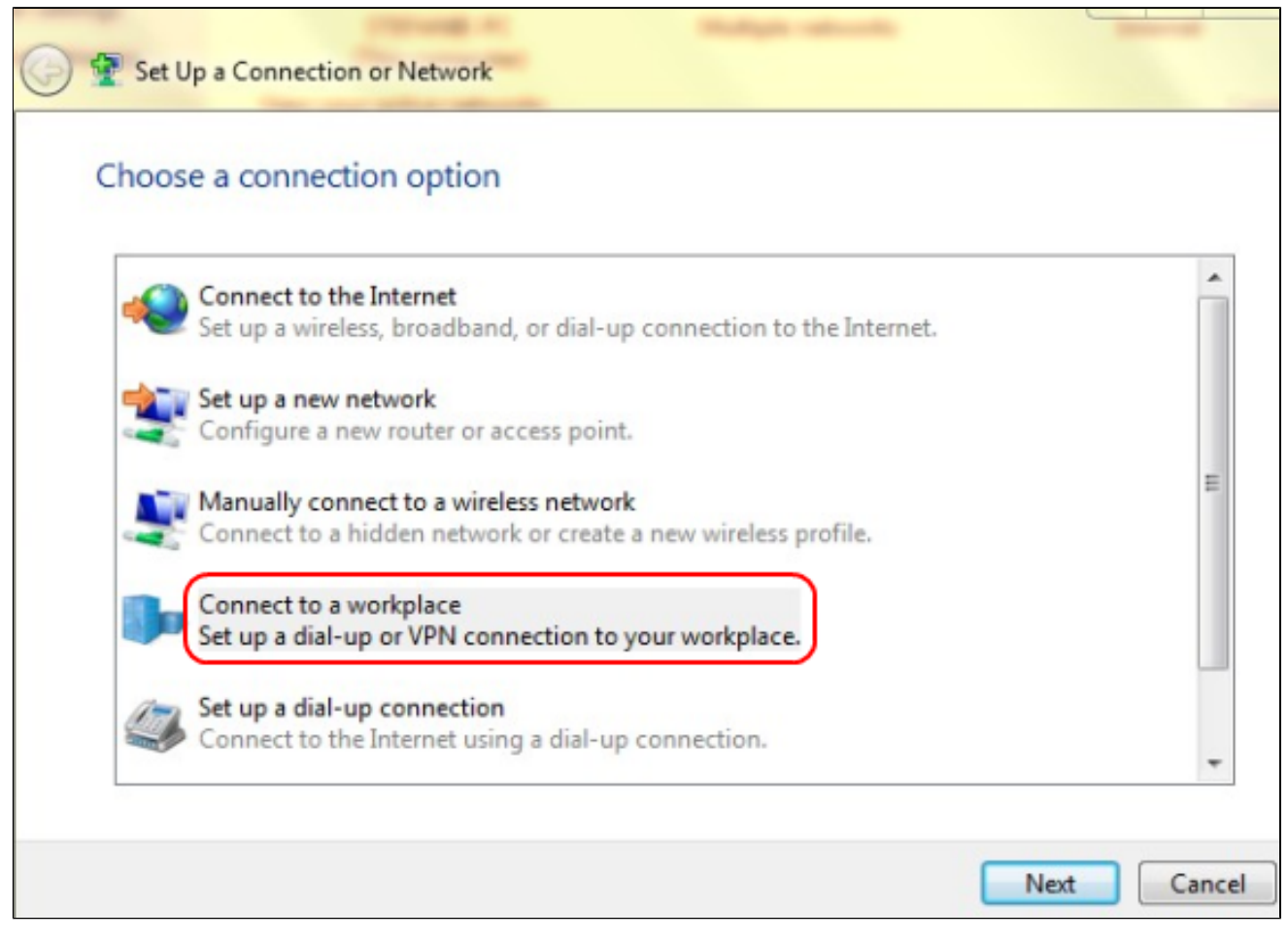

步驟 3.按一下Connect to a workplace以設定VPN連線。

步驟 4.按一下下一步繼續。出現Connect to a Workplace視窗。

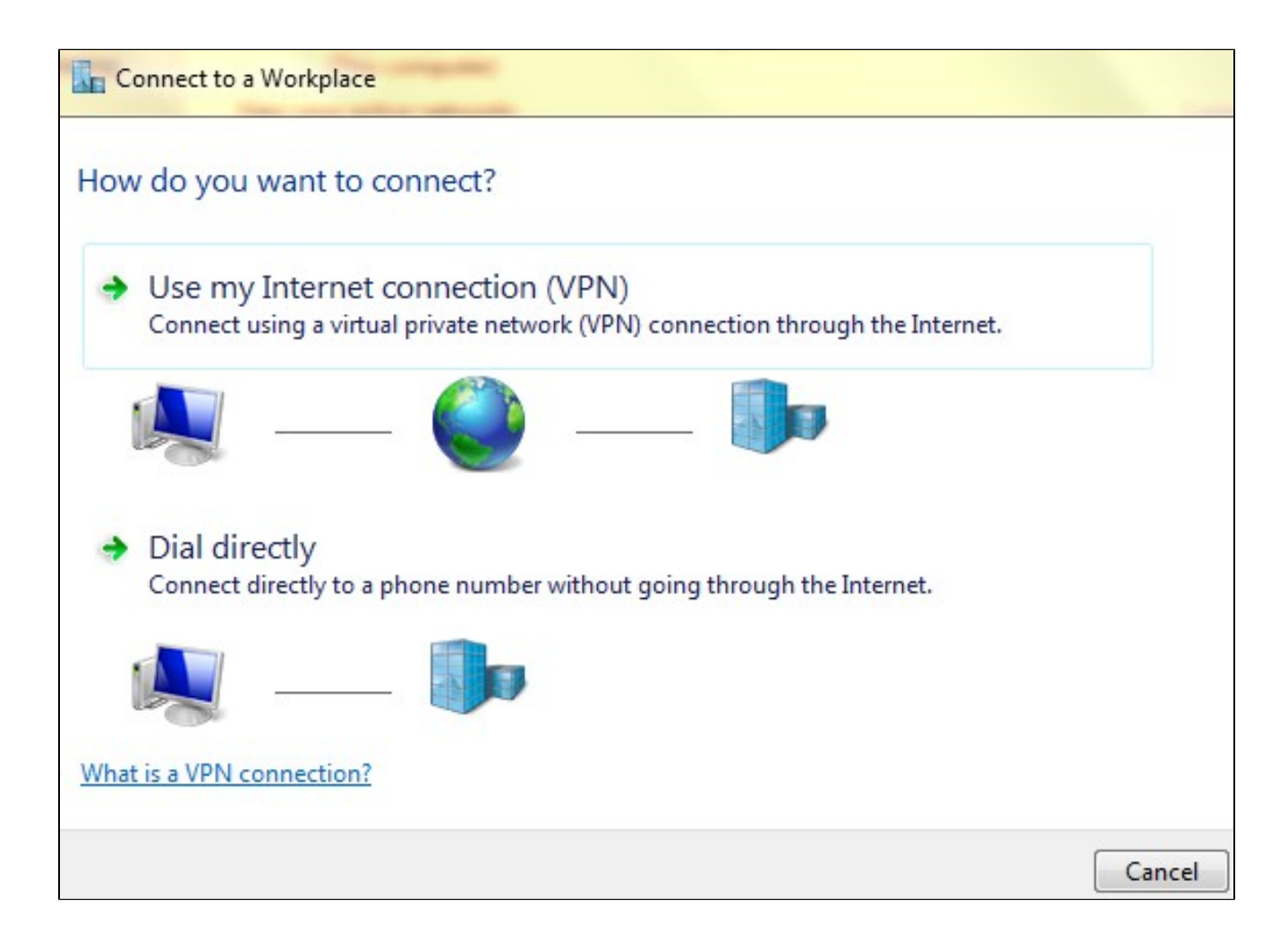

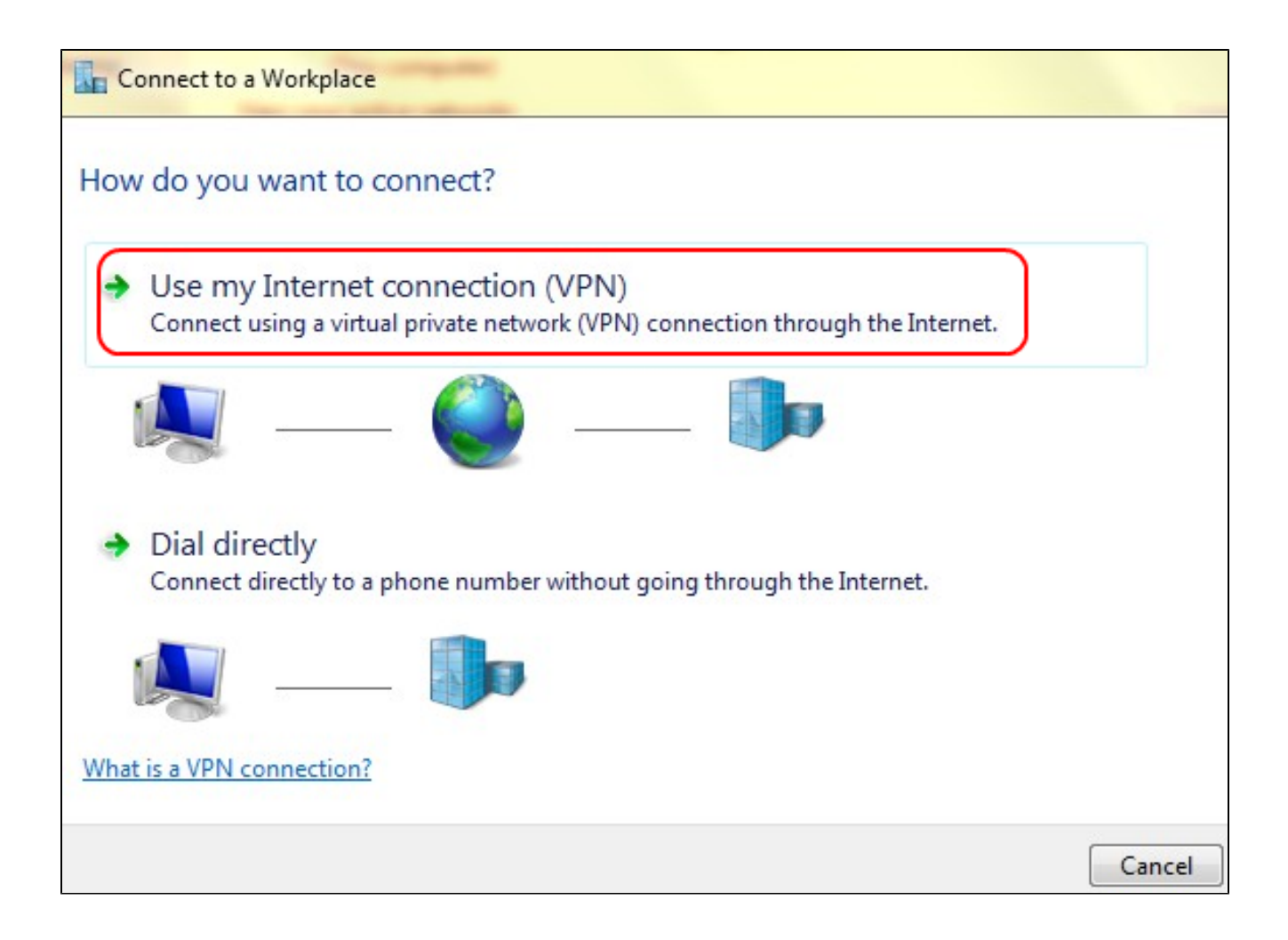

步驟 5.按一下Use my Internet connection(VPN)將您的Internet連線用於VPN。

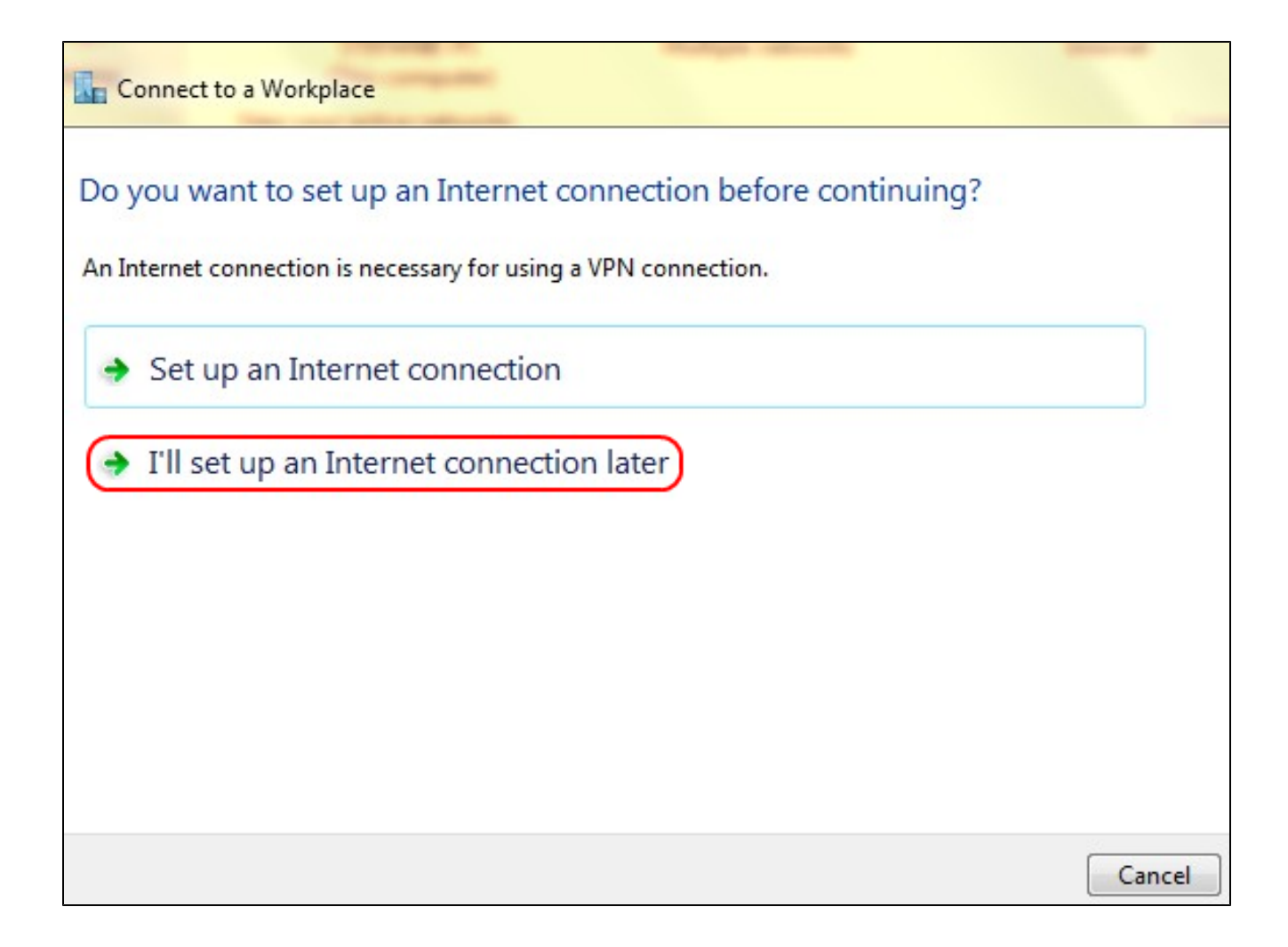

步驟 6.按一下I'll set up an Internet connection later, 稍後配置網際網路連線。

| Type the Internet a    | address to connect to                                                                        |
|------------------------|----------------------------------------------------------------------------------------------|
| Your network administr | ator can give you this address.                                                              |
| Internet address:      | 192.168.1.1                                                                                  |
| Destination name:      | VPN Connection 2                                                                             |
| Use a smart card       | d<br>credentials                                                                             |
| This option allow      | ple to use this connection<br>ws anyone with access to this computer to use this connection. |

步驟 7.在Internet Address欄位中輸入VPN路由器的IP地址。

步驟 8.在Destination name欄位中輸入用於標識VPN連線的名稱。

步驟 9.按一下「Create」。

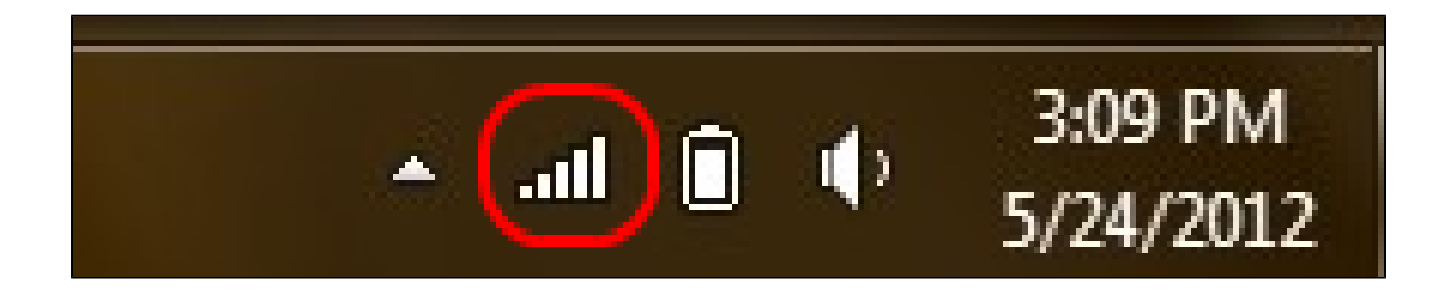

步驟 10. 按一下工作列上的「網路」圖示。這顯示可用於連線到電腦的所有網路(無線、 VPN和撥號):

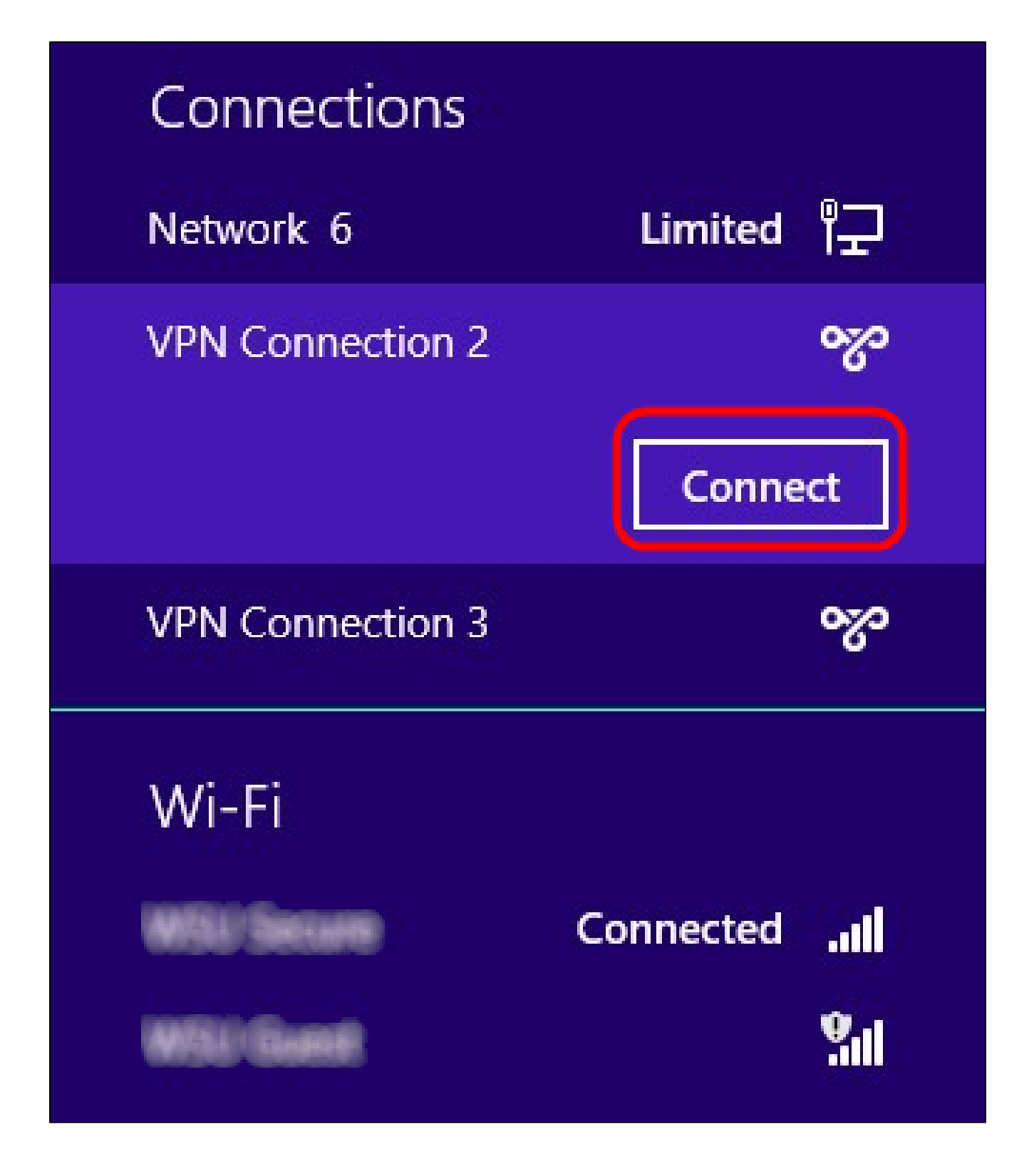

步驟 11.按一下Connect以連線特定連線。

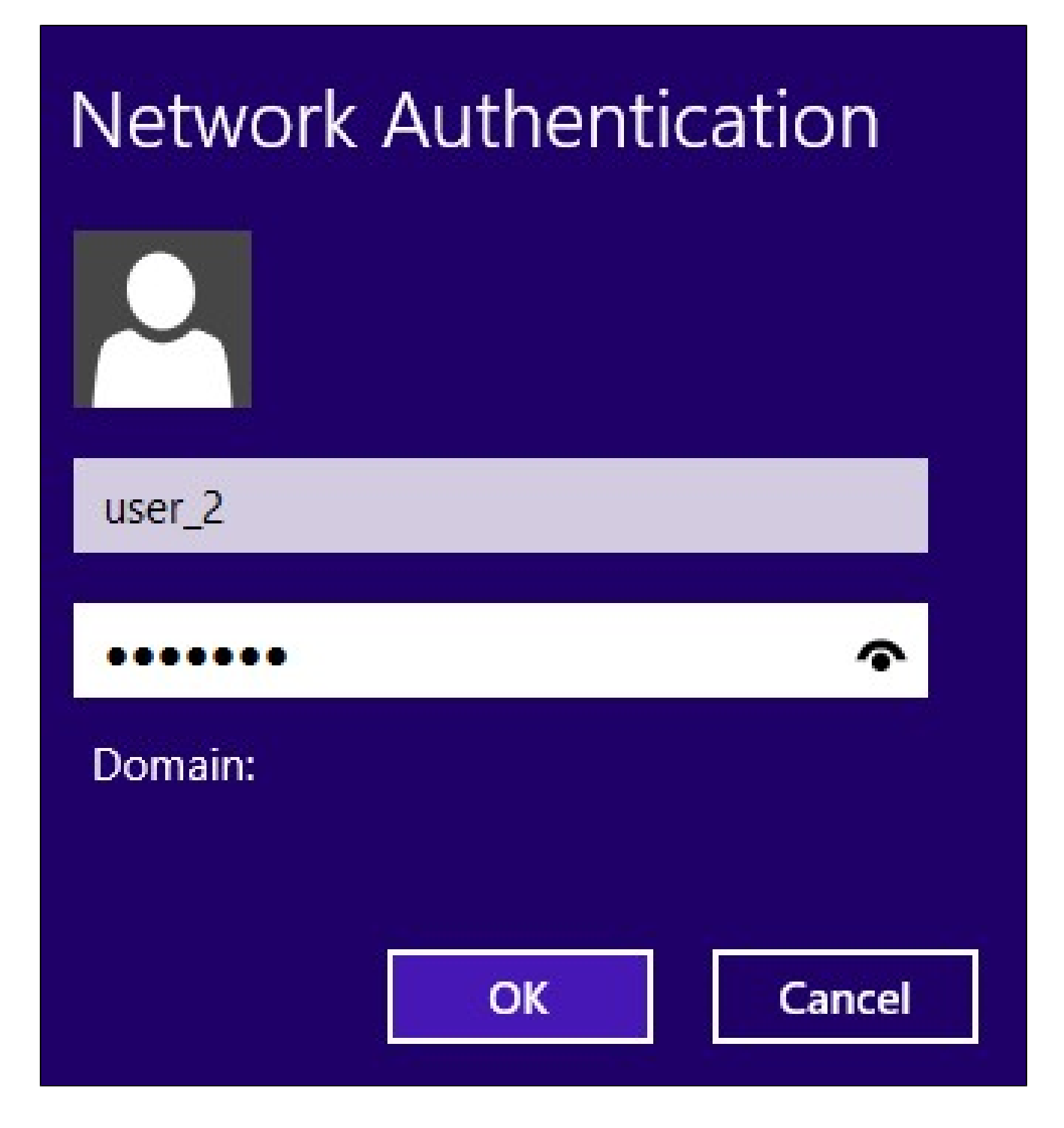

第12步在Username欄位中輸入使用者名稱。這是為RV0xx系列VPN路由器上的VPN隧道配置 的相同使用者名稱。有關如何為VPN隧道配置使用者的詳細資訊,請參閱管理RV016、 RV042、RV042G和RV082 VPN路由器上的VPN使用者。

步驟 13.在「密碼」欄位中輸入密碼。此密碼與為RV0xx系列VPN路由器上的VPN隧道配置的 密碼相同。有關如何為VPN隧道配置使用者的詳細資訊,請參閱管理RV016、RV042、 RV042G和RV082 VPN路由器上的VPN使用者。

步驟 14.按一下「OK」(確定)。

#### 關於此翻譯

思科已使用電腦和人工技術翻譯本文件,讓全世界的使用者能夠以自己的語言理解支援內容。請注 意,即使是最佳機器翻譯,也不如專業譯者翻譯的內容準確。Cisco Systems, Inc. 對這些翻譯的準 確度概不負責,並建議一律查看原始英文文件(提供連結)。